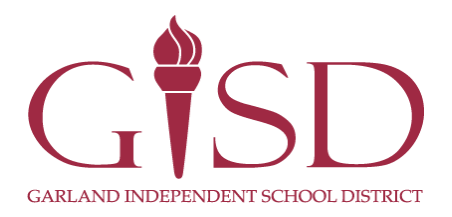

## Para actualizar/cambiar la contraseña, la dirección de correo electrónico y los avisos sobre calificaciones/asistencia

- 1. Haga clic en el botón Mi Cuenta
- 2. Ingrese o corrija la dirección de correo electrónico

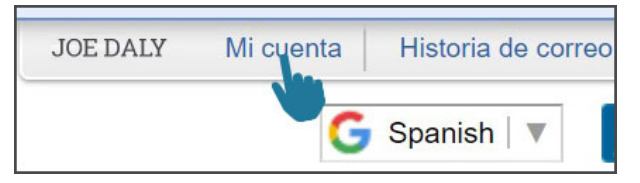

- 3. Haga clic en los recuadros de la sección **Notificaciónes de Correo Electrónico** para recibir avisos sobre la asistencia/las calificaciones.
- 4. Haga clic en el botón Guardar. NOTA: No es posible cambiar el domicilio en esta pantalla. Para cambiar el domicilio, favor de comunicarse con la oficina escolar.

| Configuraciones de                                                                                                    | e la cuenta                       |                     |                                |                            | Guardar             |
|----------------------------------------------------------------------------------------------------|-----------------------------------|---------------------|--------------------------------|----------------------------|---------------------|
| Email:                                                                                                    |                                   |                     |                                |                            | Cambiar             |
| Teléfono:                                                                                                    | ext:                              |                     |                                |                            | inicio de<br>sesión |
| •                                                                                                    | ext:                              |                     | Access Familia ingreso:        |                            | Cambiar             |
| •                                                                                                    | ext:                              |                     | Ultimo cambio de contraseña: [ |                            | contraseña          |
| Mostrar Google ™ Traductor de acceso de la familia El correo electrónico de                                                                                                    |                                   |                     |                                |                            | Deshacer            |
| Estoy usando un lector de pantalla                                                                                                    |                                   |                     |                                |                            |                     |
| Esquema de Enlaces Cuando Centrado                                                                                                    |                                   |                     |                                |                            |                     |
| Número de collo                                                                                                    | Dirección ( Dirección de correo ) |                     |                                |                            |                     |
| Numero de calle                                                                                                    |                                   |                     |                                | Dirección de vista previa: |                     |
| SUD:                                                                                                    | ▼ #:                              | PO Box              | c                              |                            |                     |
| Dirección 2:                                                                                                    |                                   |                     |                                |                            |                     |
| Código postal:                                                                                                    | Plus 4:                           | Estado de la Ciudad | GARLAND, TX                    |                            |                     |
| Condado:                                                                                                    |                                   |                     |                                |                            |                     |
| Notificaciónes de Correo Electrónico     Recibir notificaciones asistencia diaria para que mi hijo (s) por     Email   Mensaje pared     Correo electrónico y Wall Mensaje     Recibir correos electrónicos de prueba para mi hijo (s)     Modificaciones de asignación / Clase ciento (Si se utilizarán en blanco, el valor predeterminado de la escuela bajo y / o alto por ciento):     Bajo:   Alto:     para DIONNE WILSON |                                   |                     |                                |                            |                     |